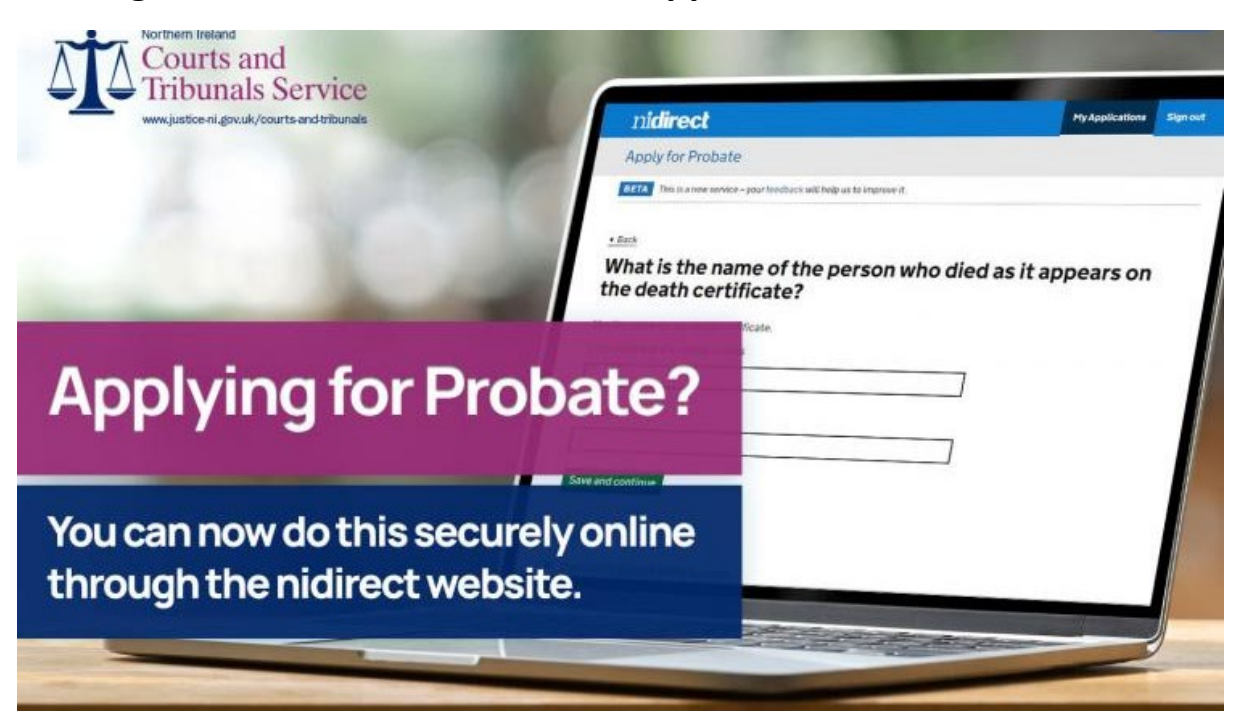

Making a Letters of Administration application online - Citizen

The online portal can be used to make applications for probate in most standard applications for Grant of Probate or Grant of Letters of Administration provided that:

- The deceased was domiciled in Northern Ireland
- all acting applicants have an email address and mobile telephone number (to facilitate the signing of the statement of truth)
- All acting applicants can make their own decisions

The online portal cannot currrently be used to make applications where:

- The executor is a Company or Trust Corporation
- A power of Attorney has been appointed to act on behalf of an applicant
- The intestacy entitlement is below sibling
- A Will exists, but no named executors or substitue executors are acting in the application
- The applicant is not the next of kin in an application for grant of letters of administration
- The deceased got married or entered into a civil partnership after signing the Will

You can access the portal on nidirect using the link below:

https://www.nidirect.gov.uk/services/apply-probate

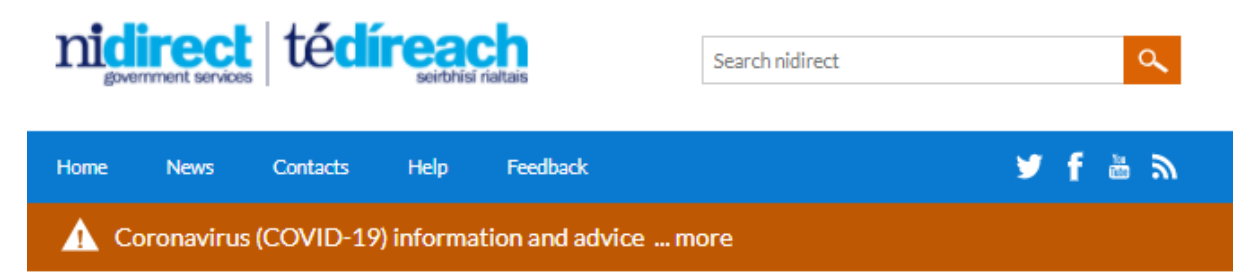

Home + Government, citizens and rights + Births, deaths, marriages and civil partnerships + Death and bereavement

# Apply for probate

You can apply for probate online. Applications depend on whether the deceased left a Will and on other factors. You must be aged 18 years of age or over to apply.

# Before you start

You'll need to:

and

pay any inheritance tax □ due

Check if you need to pay inheritance tax 🖬 before applying for probate.

You'll need to complete either form IHT205 🖬 if you do not need to pay inheritance tax, or form IHT400 🛱 if tax is due.

# What you need to apply

There are documents you will need to apply. The specific documents you need will depend on the particular circumstances of the application.

A list of acceptable forms of photographic identification and who can certify them can be found in the 'Proving your identification in probate applications' section below.

In most cases, the following documents are required:

- death certificate or coroner's certificate
- if applicable, the original Will and/ or original codicil or codicil including any
  original lists/ maps referred to in the Will all executors who are applying will
  have to initial the original Will before applying
- Inheritance Tax Form completed and signed IP
- a certified copy of your photographic ID (personal applications only)
- · if applying by post, a completed application form
- the court fee ₽

#### Death and bereavement

- Apply for probate
- Arranging a funeral
- Benefits, property and money
- Bereavement Service reporting a death
- Coroners, post-mortems and inquests
- Documents and information needed when someone dies
- Financial help for the bereaved

Show 11 more 💦 💊

As well as these documents, you will also need to know:

- details of the assets of the person who died for example what name is on the title deeds of a house, or does the person who died have any assets outside of Northern Ireland
- · the marital status of the person who has died
- if the person who has died had any Wills that were made outside of Northern Ireland
- if all executors named in the Will wish to apply executors may wish to renounce their power or reserve their power (if one or more of the executors have died, you will have the opportunity to tell the court of this through the application process)
- if all executors named in the Will are mentally capable of being involved in the application Enduring Power of Attorney P or Controllership P
- the names, addresses and occupation of all executors/ administrators who will be applying for probate
- if applying online, the mobile phone number and email addresses of all executors/ administrators who are applying

The following documents may be needed, depending on your particular application:

- Reserve power and/ or renounce power forms
- · certified copy of Foreign Grant and certified copy of Foreign Will
- registered Enduring Power of Attorney ₽
- certified copy of Controllership Order ₽
- completed Power of Attorney form
- any court order made in relation to the matter for example a court order deeming a copy of a Will as an original or a court order appointing an administrator

# Privacy notice

You can find out how any personal information you send to the Probate Office when using this service will be handled by viewing its privacy notice **P**.

Apply for probate 😐 >

# Additional information

## Apply for probate by post

You can also apply by post by filling in the suitable downloadable form:

- Apply for probate if there is a Will form (NIPF1)
- Apply for probate if there is not a Will form (NIPF2)

# nidirect

# Apply for Probate

BETA This is a new service - your feedback will help us to improve it.

# When you click the green 'Apply for probate' button above it takes you to this page. Select 'No' to indicate that you are making an application yourself, then click the green 'continue' button.

# Are you a Solicitor acting on behalf of a client in this application?

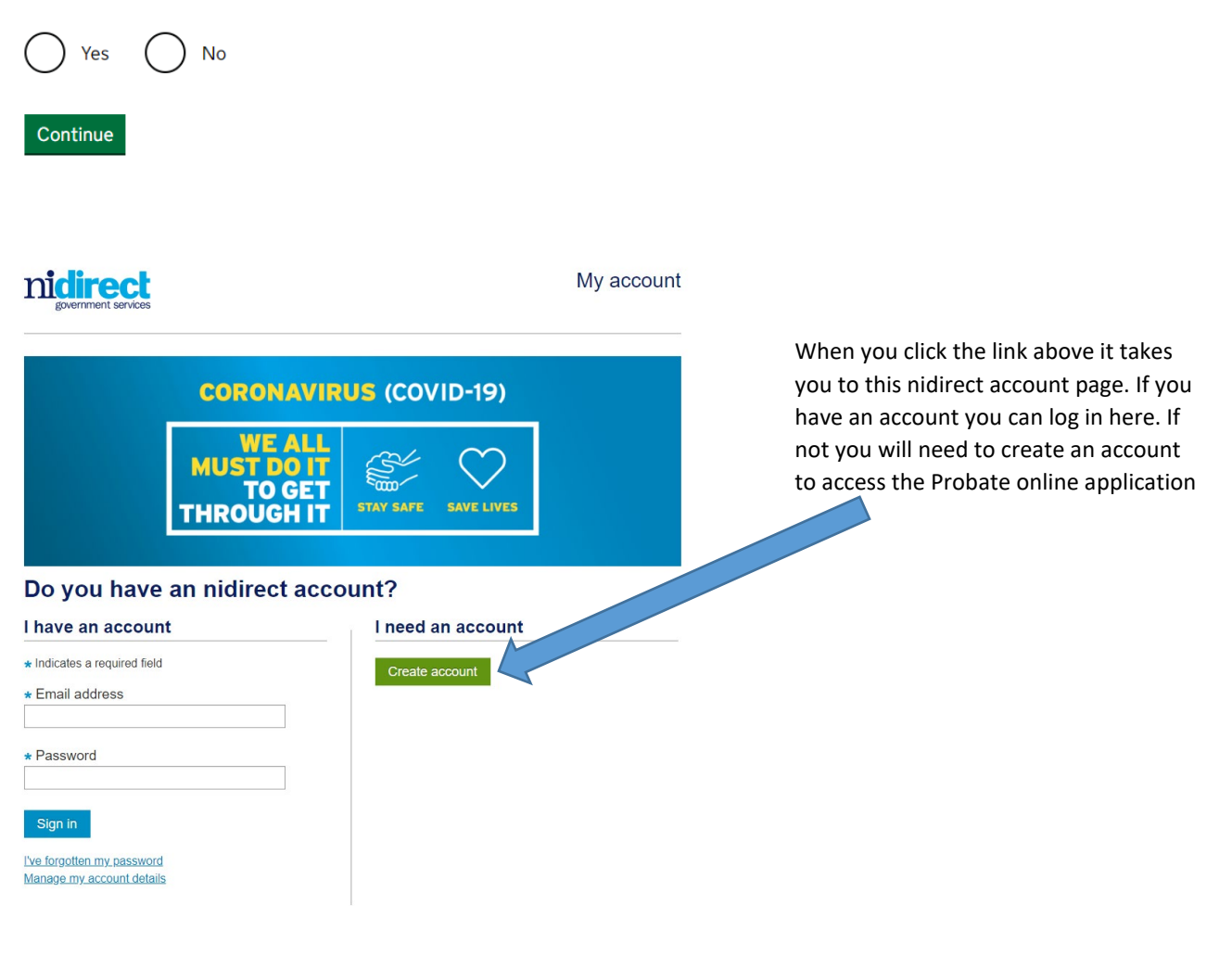

| ni <b>direct</b>            |                             |                      | My Appl   | ications | My Notifications | Sign out |
|-----------------------------|-----------------------------|----------------------|-----------|----------|------------------|----------|
| Apply for probate           |                             |                      |           |          |                  |          |
| ALPHA This is a new serv    | ice – your feedback will he | lp us to improve it. |           |          |                  |          |
| My Applicati                | ons                         |                      |           |          |                  |          |
| Create application          |                             |                      |           |          |                  |          |
| Show 10 • entries           |                             |                      |           |          | Search           | ٩        |
| Deceased name 🖨             | Date of death 🗘             | Date created 👻       | Status 🖨  | Type 🗧   | +                | tion     |
| Crystal, Billy              | 21/02/2021                  | 13/04/2021           | Submitted | Letter   | ofadministration | Review   |
| Styles, Harry               | 02/03/2021                  | 12/04/2021           | Submitted | Grant    | of probate       | Review   |
| Showing 1 to 2 of 2 entries |                             |                      |           |          | Previous 1       | Next     |

incomplete applications will also be deleted if not completed within six months. This question determines the type

of application you are making. If 'Yes' then you are making a Grant of Probate application. If 'No' then you are making an application for Letters of Administration. Then click the green 'Save and continue' button.

Once you have logged in to your account

applications' this will show any previous applications that you have made and is

Applications will be deleted from the portal approximately one month after the issue of a Grant of Probate and

you will see this view of 'my

nidirect My Applications My Notifications Sign out Apply for Probate ALPHA This is a new service - your feedback will help us to improve it. Data protection statement The Northern Ireland Courts and Tribunals Service (NICTS) is obliged to comply with the General Data Protection Regulation and the Data Protection Act 2018 when processing personal information NICTS will be using the GOV.UK Notify service to acknowledge receipt of your application and to provide you with updates on the progress of your application. NICTS also use the Cloudmersive Virus Scan API to ensure that all documents uploaded are free from nalware.

Did the person who has died leave a Will?

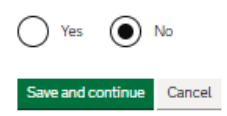

where you will be able to see the status of your application once submitted or review the details of previously submitted applications. To create a new application click 'create application'.

| nidirect                                                                                                    | My Applications        | My Notifications |
|----------------------------------------------------------------------------------------------------|------------------------|------------------|
| Apply for Probate                                                                                                    |                        |                  |
| ALPHA This is a new service - your feedback will help us to improve it.                                                                                                    |                        |                  |
| Apply for Letters of Administratio                                                                                                    | n                      |                  |
| Complete these steps to get the legal right to deal with the propert<br>belongings of someone who has died.                                                                                                   | :y and                 |                  |
| You can save your application and return to it later if you need to.                                                                                                    |                        |                  |
| At the end of each section you will be required to check your answe<br>are incorrect you will have the opportunity to change them before<br>proceeding to the next section. Once you have made your legal dec | rs. If any<br>laration |                  |

at section 4 any amendments will have to be made in writing to the Probate office.

| ١. | Tell us about the person who has died | NOT STARTED YET |
|----|---------------------------------------|-----------------|
|    | Start >                               |                 |

| 2. | Give details about the lead<br>applicant | CANNOT START YET |
|----|------------------------------------------|------------------|
| 3. | Are there additional applicants?         | CANNOT START YET |
| 4. | Check your answers and make              |                  |
|    | your legal declaration                   | CANNOT START YET |
| 5. | Order extra copies of the letter of ad   | ministration     |
|    |                                          | CANNOT START YET |
| 6. | Send documents                           | CANNOT START YET |
| 7. | Pay and submit                           | CANNOT START YET |

This is the summary screen and shows the steps required to complete the application. To begin, click on the green 'Start' button in section 1 to enter the details of the person who has died.

Signout

You must complete each section before you can move on to the next section. You will be given the opportunity to review and amend the answers you have provided once the section is complete.

| ni <b>direct</b>                                                        | My Applications | My Notifications | Sign out |
|-------------------------------------------------------------------------|-----------------|------------------|----------|
| Apply for probate                                                       |                 |                  |          |
| ALPHA This is a new service – your feedback will help us to improve it. |                 |                  |          |
| 4 Back                                                                  |                 |                  |          |

Enter the name of the person who has died, as it appears on the death certificate, in the boxes provided. Then click the green 'Save and continue' button.

#### What is the full name of the person who died?

Use the name on the death certificate. First name and any middle names

Last name Save and continue

| nidirect                                                                | My Applications | My Notifications | Sign out |
|-------------------------------------------------------------------------|-----------------|------------------|----------|
| Apply for probate                                                       |                 |                  |          |
| ALPHA This is a new service – your feedback will help us to improve it. |                 |                  |          |
| 4 Back                                                                  |                 |                  |          |
| What was their date of birth?                                           |                 |                  |          |
| For example, 31 03 1945                                                 |                 |                  |          |
| Day Month Year                                                          |                 |                  |          |
| Save and continue                                                       |                 |                  |          |
| nidirect                                                                | My Applications | My Notifications | Sign out |
| Apply for probate                                                       |                 |                  |          |
| ALPHA This is a new service – your feedback will help us to improve it. |                 |                  |          |
|                                                                         |                 |                  |          |
| 4 Back                                                                  |                 |                  |          |

## What was the date that they died?

Use the date from the death certificate. For example, 30 06 2016

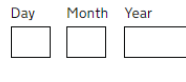

Save and continue

If the person lived in or intended to return to Northern Ireland, click 'Yes', then click the green 'Save and continue' button. If not, then click 'No' and then click the green 'Save and continue' button - though you will be unable to complete the online application if you answer no to this question and will be redirected to use a downloadable form to be printed and completed on paper.

| nidirect                                                                | My Applications | My Notifications | Sign out |
|-------------------------------------------------------------------------|-----------------|------------------|----------|
| Apply for probate                                                       |                 |                  |          |
| ALPHA This is a new service – your feedback will help us to improve it. |                 |                  |          |

Back

# Did the person who has died live permanently in Northern Ireland, or intend to return here?

You can only apply for probate online if the person who died was domiciled in Northern Ireland at the time of their death.

You can read more about domicile (opens in a new window)

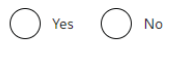

Save and continue

My Applications My Notifications Sign out

ni**direct** Apply for probate

ALPHA This is a new service - your feedback will help us to improve it.

Back

# What was the permanent address at the time of their death?

To find your address, enter a valid Northern Ireland postcode and select find address. Postcode

Find address

If you cannot find your address, enter your details below.

Address line 1

Address Line 2 (optional)

Address Line 3 (optional)

Town or city

Postcode

\_\_\_\_

Country (optional)

Save and continue

Type the address of the person who died. If the address is in Northern Ireland you can use a find address lookup by entering the postcode and then selecting the address from the dropdown list. If this address does not match the exact address of the person you can manually update it. If the address is outside Northern Ireland or cannot be found in the find address function, you will need to manually enter the address, then click the green 'Save and continue' button.

| nidirect                                                                | My Applications | My Notifications | Sign out |
|-------------------------------------------------------------------------|-----------------|------------------|----------|
| Apply for probate                                                       |                 |                  |          |
| ALPHA This is a new service - your feedback will help us to improve it. |                 |                  |          |

Type the place of death as printed on the death certificate, then click the green 'Save and continue' button.

#### What was the place of death of the person who died?

This is the place of death as recorded on the death certificate.
Place of death

Save and continue

< Back

| nidirect                                                                | My Applications | My Notifications | Sign out |
|-------------------------------------------------------------------------|-----------------|------------------|----------|
| Apply for probate                                                       |                 |                  |          |
| ALPHA This is a new service - your feedback will help us to improve it. |                 |                  |          |

Type the former occupation of the person who died, then click the green 'Save and continue' button.

#### Back

### What was the former occupation of the person who died?

Occupation of the person who has died

Save and continue

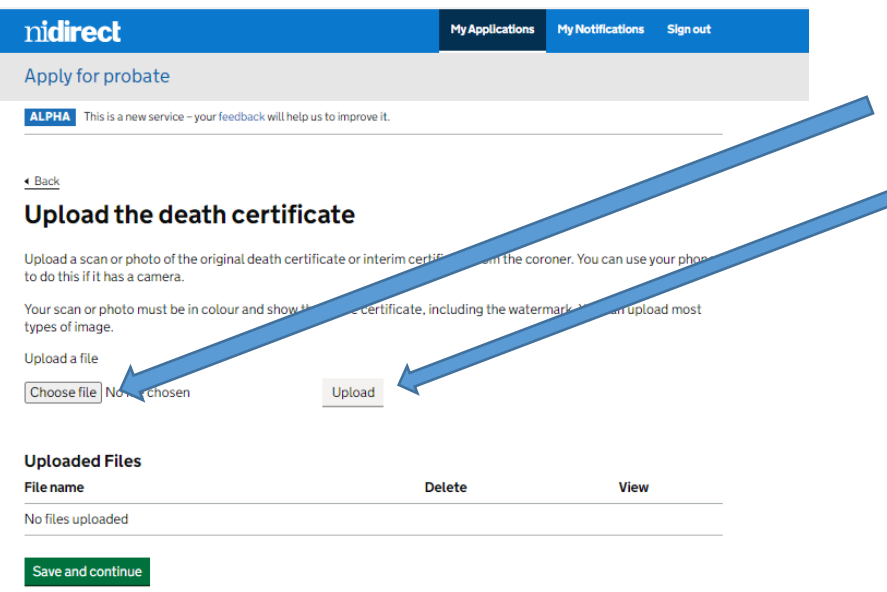

Upload a copy of the death certificate. Click on the 'Choose file' button to browse for the document or to take a photo of it. Next click the 'Upload button to upload the death certificate to the application. Then click the green 'Save and continue' button.

Select which type of IHT form was completed. Then click the green 'Save and continue' button.

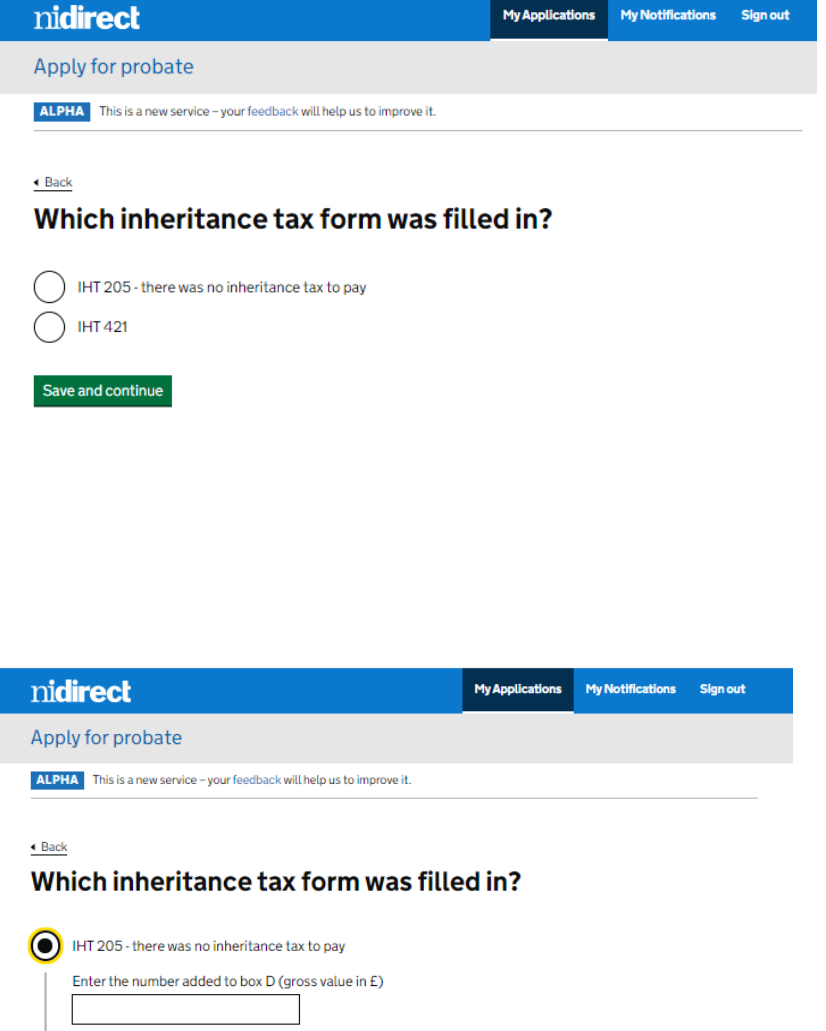

Once you have selected which type of IHT form was completed you will have to complete the amounts of the gross and net estate as completed in the form. You will be informed which box to take the information from the IHT form. Then click the green 'Save and continue' button.

| 0          | IHT 205 - there was no inheritance tax to pay      |
|------------|----------------------------------------------------|
|            | Enter the number added to box D (gross value in £) |
|            | Enter the number added to box F (net value in £)   |
| $\bigcirc$ | IHT 421                                            |
| Cour       | and continue                                       |

Upload a copy of the inheritance tax form. Click on the 'Choose file' button to browse for the document or to take a photo of it. Next click the 'Upload button to upload the death certificate to the application. Then click the green 'Save and continue' button. All pages of the document must be uploaded and more than one document or photo can be uploaded.

| ni <b>direct</b>                                        | MyApplications                                                                                                 | My Notifications                                                                                                    | Sign out         |
|---------------------------------------------------------|----------------------------------------------------------------------------------------------------|----------------------------------------------------------------------------------------------------|------------------|
| Apply for probate                                       |                                                                                                    |                                                                                                    |                  |
| ALPHA This is a new service – your feedback will help u | us to improve it.                                                                                              |                                                                                                    |                  |
| Back                                                    |                                                                                                    |                                                                                                    |                  |
| Upload the inheritance ta                               | ax form                                                                                                    |                                                                                                    |                  |
| Upload a scan or photo of the original inheritance      | tax form. You can use your phone to do                                                                         | this if it has a cam                                                                                                    | era.             |
| Upload a file                                           |                                                                                                    |                                                                                                    |                  |
| Choose file No file chosen                              | Upload                                                                                                    |                                                                                                    |                  |
| Uploaded Files                                          |                                                                                                    |                                                                                                    |                  |
| File name                                               | Delete                                                                                                    | View                                                                                                    |                  |
| Nones aptoaued                                          |                                                                                                    |                                                                                                    |                  |
| Save and continue                                       |                                                                                                    |                                                                                                    |                  |
| nidiroot                                                | MuApplicat                                                                                                    |                                                                                                    | estions Sign out |
|                                                         |                                                                                                    |                                                                                                    |                  |
| Apply for probate                                       |                                                                                                    |                                                                                                    |                  |
| ALPHA This is a new service – your feedback will he     | elp us to improve it.                                                                                          |                                                                                                    |                  |
|                                                         |                                                                                                    |                                                                                                    |                  |
| <u>• Back</u>                                           |                                                                                                    |                                                                                                    |                  |
| Did John Smith have ass                                 | sets in another                                                                                                |                                                                                                    |                  |
|                                                         | in the investment of the second second second second second second second second second second second second s | <b>The second second se</b> |                  |
| might also have used a different spelling or mis        | ssed out some parts of their name.                                                                             | lley                                                                                                    |                  |
|                                                         |                                                                                                    |                                                                                                    |                  |
|                                                         |                                                                                                    |                                                                                                    |                  |
| Save and continue                                       |                                                                                                    |                                                                                                    |                  |
|                                                         |                                                                                                    |                                                                                                    |                  |
| nidirect                                                | My Applica                                                                                                    | tions My Notifi                                                                                                    | cations Sign out |
| Apply for probate                                       |                                                                                                    |                                                                                                    |                  |
| ALPHA This is a new service – your feedback will he     | elp us to improve it.                                                                                          |                                                                                                    |                  |
|                                                         |                                                                                                    |                                                                                                    |                  |
| 4 Back                                                  |                                                                                                    |                                                                                                    |                  |
| What other names did J                                  | lohn Smith use?                                                                                                |                                                                                                    |                  |
| Add Name                                                |                                                                                                    |                                                                                                    |                  |
| First name and any middle names                         |                                                                                                    |                                                                                                    |                  |
| L                                                       |                                                                                                    |                                                                                                    |                  |
| Last name                                               |                                                                                                    |                                                                                                    |                  |
|                                                         |                                                                                                    |                                                                                                    |                  |
| Add another name                                        |                                                                                                    |                                                                                                    |                  |
| Save and continue                                       |                                                                                                    |                                                                                                    |                  |
| Save and continue                                       |                                                                                                    |                                                                                                    |                  |
|                                                         |                                                                                                    |                                                                                                    |                  |

If the person who has died had property, shares or accounts in another name, click 'Yes' to record these so that they appear on the Grant. If not, click 'No'. Then click the green 'Save and continue' button.

Enter the other names used by the person who has died. If there are more than one, click the 'Add another name' button to add each additional name. Once all names have been entered, click the green 'Save and continue' button.

| nidirect                                                                | My Applications | MyNotifications | Signout |
|-------------------------------------------------------------------------|-----------------|-----------------|---------|
| Apply for Probate                                                       |                 |                 |         |
| ALPHA This is a new service - your feedback will help us to improve it. |                 |                 |         |
|                                                                         |                 |                 |         |

Section 1 is complete and you can click the green 'Start' button at section 2 to enter your details.

# Apply for Letters of Administration

Complete these steps to get the legal right to deal with the property and belongings of someone who has died.

You can save your application and return to it later if you need to.

At the end of each section you will be required to check your answers. If any are incorrect you will have the opportunity to change them before proceeding to the next section. Once you have made your legal declaration at section 4 any amendments will have to be made in writing to the Probate office.

| 1.<br>Ch | Tell us about the person who has died  | COMPLETED        |
|----------|----------------------------------------|------------------|
| 2.       | Give details about the lead            |                  |
|          | Start >                                | NOT STARTED YET  |
| 3.       | Are there additional applicants?       | CANNOT START YET |
| 4.       | Check your answers and make            |                  |
|          | your legal declaration                 | CANNOT START YET |
| 5.       | Order extra copies of the letter of ad | ministration     |
|          | -                                      | CANNOT START YET |
| 6.       | Send documents                         | CANNOT START YET |
| 7.       | Pay and submit                         | CANNOT START YET |

| nidirect                                                                | My Applications | My Notifications | Sign out |
|-------------------------------------------------------------------------|-----------------|------------------|----------|
| Apply for probate                                                       |                 |                  |          |
| ALPHA This is a new service – your feedback will help us to improve it. |                 |                  |          |
| Back                                                                    |                 |                  |          |
| What is your full name?                                                 |                 |                  |          |
| What is your full name?<br>First name and any middle names              |                 |                  |          |
| What is your full name?<br>First name and any middle names              |                 |                  |          |

Enter your name in the relevant boxes. Then click the green 'Save and continue' button

Save and close

| nidirect                                                               | My Applications | Sign out |
|------------------------------------------------------------------------|-----------------|----------|
| Apply for Probate                                                      |                 |          |
| BETA This is a new service - your feedback will help us to improve it. |                 |          |

Select the relevant relationship. Then click the green 'Save and continue' button

#### Back

# What is your relationship to person who has died?

| $\bigcirc$ | Spouse or civil partner                            |
|------------|----------------------------------------------------|
| $\bigcirc$ | Child or grandchild (not including step-children)  |
| $\bigcirc$ | Parent                                             |
| $\bigcirc$ | Sibling (including half brothers and half sisters) |
| Save       | and continue                                       |

#### Save and close

For this example 'Sibling' was selected to give the full potential route of application. The higher up the entitlement you are, the less questions you will asked to complete in order to rule out anyone above you.

| nidirect                                                               | My Applications | Sign out |
|------------------------------------------------------------------------|-----------------|----------|
| Apply for Probate                                                      |                 |          |
| BETA This is a new service - your feedback will help us to improve it. |                 |          |
|                                                                        |                 |          |
| Was the person who has died ever married<br>or in a civil partnership? |                 |          |
| Ves No                                                                 |                 |          |
| Save and continue                                                      |                 |          |
| Save and close                                                         |                 |          |
| nidirect                                                               | My Applications | Sign out |
| Apply for Probate                                                      |                 |          |
| BETA This is a new service - your feedback will help us to improve it. |                 |          |
|                                                                        |                 |          |
| Was the person who has died survived by a child/or children?           |                 |          |

possibility of a spouse or civil partner being most entitled to apply. If you select 'Yes', you will be asked to account for why the spouse or civil partner is not making the application. Select the appropriate answer, then click the green 'Save and continue' button

This is asked to rule out the

This is asked to rule out the possibility of a surviving child being more entitled to apply. If you select 'Yes', you will be asked to account for why the child is not making the application. Select the appropriate answer, then click the green 'Save and continue' button

Yes No

Save and continue

Save and close

# midirect My Applications Sign out Apply for Probate BETA This is a new service - your feedback will help us to improve it.

Back

# Was the person who has died survived by a grandchild or grandchildren?

Yes No

Save and continue

Save and close

| nidirect                                                               | My Applications | Sign out |
|------------------------------------------------------------------------|-----------------|----------|
| Apply for Probate                                                      |                 |          |
| BETA This is a new service – your feedback will help us to improve it. |                 |          |

Back

# Was the person who has died survived by either or both parents?

Yes No

Save and close

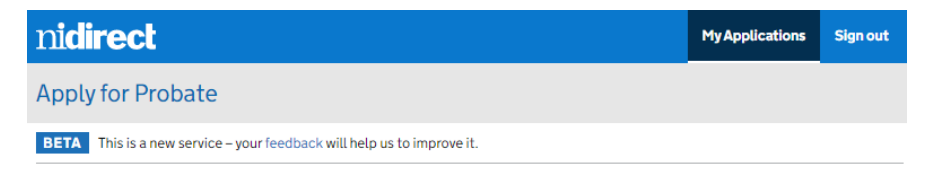

This is the level of entitlement selected as siblings, therefore select 'Yes', then click the green 'Save and continue' button

Back

Was the person who has died survived by one or more brother or sister?

Yes No

Save and close

This is asked to rule out the possibility of a surviving grandchild being more entitled to apply. If you select 'Yes', you will be asked to account for why the grandchild is not making the application. Select the appropriate answer, then click the green 'Save and continue' button

This is asked to rule out the possibility of a surviving parent being more entitled to apply. If you select 'Yes', you will be asked to account for why the parent is

not making the application.

continue' button

Select the appropriate answer,

then click the green 'Save and

| nidirect                                                                                |                 | My Applications  | Sign out |
|-----------------------------------------------------------------------------------------|-----------------|------------------|----------|
| Apply for Probate                                                                       |                 |                  |          |
| BETA This is a new service - your feedback will help us to improve it.                  |                 |                  |          |
| <u>• Back</u><br>What are your contact details?                                         |                 |                  |          |
| A mobile phone number is required to complete the signing of the<br>Statement of Truth. |                 |                  |          |
| Mobile phone number                                                                     |                 |                  |          |
|                                                                                         |                 |                  |          |
| Email                                                                                   |                 |                  |          |
| ANOther@gmail.com                                                                       |                 |                  |          |
| Save and continue                                                                       |                 |                  |          |
| Save and close                                                                          |                 |                  |          |
|                                                                                         |                 |                  |          |
| nidirect                                                                                | My Applications | My Notifications | Sign out |

Enter your mobile telephone number and email address (these will be used to contact you with progress and notifications relating to this application. Then click the green 'Save and continue' button

 My Applications
 My Notifications
 Sign out

 Apply for probate
 Image: Sign out of the sign of the sign of

Enter your occupation. Then click the green 'Save and continue' button

#### Back

# What is your occupation?

Occupation

Save and continue

Save and close

| nidirect                                                                      | My Applications         | My Notifications       | Sign out |
|-------------------------------------------------------------------------------|-------------------------|------------------------|----------|
| Apply for probate                                                             |                         |                        |          |
| ALPHA This is a new service – your feedback will help us to improve it.       |                         |                        |          |
|                                                                               |                         |                        |          |
| <u>·Back</u><br>What is your address?                                         |                         |                        |          |
| what is your address?                                                         |                         |                        |          |
| We'll send the grant of probate to this address.                              | a da ak fila d          |                        |          |
| lo find your address, enter a valid Northern Ireland postcode and<br>address. | select find             |                        |          |
| Postcode                                                                      |                         |                        |          |
| Find address                                                                  |                         |                        |          |
| If you cannot find your address, enter your details below.                    |                         |                        |          |
| Address line 1                                                                |                         |                        |          |
|                                                                               |                         |                        |          |
| Address Line 2 (optional)                                                     |                         |                        |          |
|                                                                               |                         |                        |          |
| Address Line 3 (optional)                                                     |                         |                        |          |
|                                                                               |                         |                        |          |
| Town or city                                                                  |                         |                        |          |
|                                                                               |                         |                        |          |
| Postcode                                                                      |                         |                        |          |
|                                                                               |                         |                        |          |
| Country (optional)                                                            |                         |                        |          |
|                                                                               |                         |                        |          |
| Save and continue                                                             |                         |                        |          |
|                                                                               |                         |                        |          |
| nidirect                                                                      | My Applications         | My Notifications       | Sign out |
| Apply for probate                                                             |                         |                        |          |
| ALPHA This is a new service - your feedback will help us to improve it.       |                         |                        |          |
|                                                                               |                         |                        |          |
| Back                                                                          |                         |                        |          |
| Upload photographic identification                                            | n                       |                        |          |
| Upload a scan or photo of your certified photographic identification camera.  | n. You can use your pho | one to do this if it h | as a     |
| Upload a file                                                                 |                         |                        |          |
| Choose file No file chosen Upload                                             |                         |                        |          |
| Uploaded Files                                                                |                         |                        |          |
| File name                                                                     | Delete                  | View                   |          |
| No files uploaded                                                             |                         |                        |          |
| Save and continue                                                             |                         |                        |          |

Enter your address details. Then click the green 'Save and continue' button

Upload a certified copy of your identification. Details below state the acceptable forms of ID and the recognised professions who can certify them as true. Then click the green 'Save and

continue' button

# Proving your identification in probate applications

To make a probate application without using a legal representative, the lead applicant will have to prove their identification.

A certified copy of photographic ID is required.

ID documents which are accepted include:

- a full or provisional driving licence (photographic part)
- a passport
- an Electoral Identity Card
- a Translink Senior SmartPass
- a Translink 60+ SmartPass
- a Translink War Disabled SmartPass
- a Translink Blind Person's SmartPass

A photocopy of the ID will have to be certified - the person certifying should write the following on a photocopy of the ID:

• I certify that this is the photographic ID of [insert the lead applicant's name and address]

By certifying, the person is confirming that:

- they have known you for at least two years
- they are be able to identify you, for example they're a friend, neighbour or colleague (not just someone who knows you professionally)
- they are 'a person of good standing in their community' or work in (or be retired from) a recognised profession

#### **Recognised professions**

Examples of recognised professions include:

- accountant
- airline pilot
- articled clerk of a limited company
- assurance agent of recognised company
- bank or building society official
- barrister
- chairman or director of a limited company
- chiropodist
- commissioner for oaths
- councillor, for example local or county
- civil servant (permanent)
- dentist
- director, manager or personnel officer of a VAT-registered company
- doctor/ medical practitioner/ surgeon
- engineer with professional qualifications
- financial services intermediary, for example a stockbroker or insurance broker
- fire service official
- funeral director
- insurance agent (full-time) of a recognised company
- journalist
- justice of the Peace
- legal secretary (fellow or associate member of the Institute of Legal Secretaries and PAs)
- licensee of a public house
- local government officer
- manager or personnel officer of a limited company
- member, associate or fellow of a professional body
- Member of Parliament
- Merchant Navy officer
- minister of a recognised religion (including Christian Science)

- nurse (RGN or RMN)
- officer of the armed services
- optician
- paralegal (certified paralegal, qualified paralegal or associate member of the Institute of Paralegals)
- person with honours, for example an OBE or MBE
- pharmacist
- photographer (professional)
- police officer
- Post Office official
- president or secretary of a recognised organisation
- Salvation Army officer
- social worker
- solicitor
- surveyor
- teacher or lecturer
- trade union officer
- travel agent (qualified)
- valuer or auctioneer (fellow or associate members of the incorporated society)
- Warrant Officers and Chief Petty Officers

| ni <b>direct</b>                                                       | My Applications | Sign out |
|------------------------------------------------------------------------|-----------------|----------|
| Apply for Probate                                                      |                 |          |
| BETA This is a new service - your feedback will help us to improve it. |                 |          |

Section 2 is now complete and you can click the green 'Start' button to begin section 3.

# Apply for Letters of Administration

Complete these steps to get the legal right to deal with the property and belongings of someone who has died.

You can save your application and return to it later if you need to.

At the end of each section you will be required to check your answers. If any are incorrect you will have the opportunity to change them before proceeding to the next section. Once you have made your declaration at section 4, any amendments needed will require the Statement of Truth to be re-signed by all executors/applicants.

| 1.  | Tell us about the person who has die     | ed. COMPLETED    |
|-----|------------------------------------------|------------------|
| Che | eck and change your answers              |                  |
| 2.  | Give details about the lead<br>applicant | COMPLETED        |
| Che | eck and change your answers              |                  |
| 3.  | Are there additional applicants?         | NOT STARTED YET  |
|     | Start >                                  |                  |
| 4.  | Check your answers and make              |                  |
|     | your legal declaration                   | CANNOT START YET |
| 5.  | Order extra copies of the letter of a    | dministration    |
|     |                                          | CANNOT START YET |
| 6.  | Send documents                           | CANNOT START YET |
| 7   | Pay and submit                           | CANNOT START YET |

| nidirect                                                                                                    | My Applications | Sign out |
|----------------------------------------------------------------------------------------------------|-----------------|----------|
| Apply for Probate                                                                                                    |                 |          |
| BETA This is a new service - your feedback will help us to improve it.                                               |                 |          |
| • Back<br>Are there any additional applicants?                                                                       |                 |          |
| The lead applicant is applying as a sibling. Are there any other siblings also applying as part of this application? |                 |          |
| Yes No                                                                                                    |                 |          |

If Yes:

Save and continue

| ni <b>direct</b>                                                  |                                             |                                                                        | My Applications                  | Sign out |
|-------------------------------------------------------------------|---------------------------------------------|------------------------------------------------------------------------|----------------------------------|----------|
| Apply for Probate                                                 |                                             |                                                                        |                                  |          |
| BETA This is a new service – your fee                             | dback will help us to imp                   | prove it.                                                              |                                  |          |
| Add additional ap                                                 | plicants                                    |                                                                        |                                  |          |
| Add additional applicants by se<br>A maximum of 3 additional appl | lecting Add another<br>licants can be addeo | applicant, when complete select<br>I to a Letters of Administration ap | save and continue.<br>plication. |          |
| Back                                                              |                                             |                                                                        |                                  |          |
| Applicant name                                                    | Det                                         | tails completed?                                                       |                                  |          |
| Add another applicant                                             |                                             |                                                                        |                                  |          |
| There needs to be at least one ad                                 | Iditional applicant                         |                                                                        |                                  |          |
|                                                                   |                                             |                                                                        |                                  |          |

If No:

Up to four applicants can apply as long as they are all at the same level of entitlement, in this case siblings. If there are more applicants, select 'yes' to allow you to add their details to the application, if not, select 'No' and then click the green 'Save and continue' button.

| nidirect                                                               | My Applications | Sign out |
|------------------------------------------------------------------------|-----------------|----------|
| Apply for Probate                                                      |                 |          |
| BETA This is a new service – your feedback will help us to improve it. |                 |          |
|                                                                        |                 |          |

# Apply for Letters of Administration

Complete these steps to get the legal right to deal with the property and belongings of someone who has died.

You can save your application and return to it later if you need to.

At the end of each section you will be required to check your answers. If any are incorrect you will have the opportunity to change them before proceeding to the next section. Once you have made your declaration at section 4, any amendments needed will require the Statement of Truth to be re-signed by all executors/applicants.

| 1. Tell us about the person who<br>Check and change your answers | has died. COMPLETED  |
|------------------------------------------------------------------|----------------------|
| 2. Give details about the lead applicant                         | COMPLETED            |
| Check and change your answers                                    |                      |
| 3. Are there additional applican                                 | ts? COMPLETED        |
| Check and change your answers                                    |                      |
| 4. Check your answers and make<br>your legal declaration         | e<br>NOT STARTED YET |
| Start >                                                          |                      |
| 5. Order extra copies of the lett                                | er of administration |
|                                                                  | CANNOT START YET     |
| 6. Send documents                                                | CANNOT START YET     |
| 7. Pay and submit                                                | CANNOT START YET     |

| nidirect                                                               | My Applications | Sign out |
|------------------------------------------------------------------------|-----------------|----------|
| Apply for Probate                                                      |                 |          |
| BETA This is a new service - your feedback will help us to improve it. |                 |          |

#### **Check your answers**

Check the information below carefully. This will form a record of your application for Probate. It will also be stored as a public record, and will be able to be viewed online.

#### About the person who died

| First name and any middle<br>names                                                           | John                                       | Change |
|----------------------------------------------------------------------------------------------|--------------------------------------------|--------|
| Last name                                                                                    | Smith                                      | Change |
| Did the person who has died<br>have assets in another name?                                  | No                                         | Change |
| What was their date of birth?                                                                | 1 March 1965                               | Change |
| What was the date that they<br>died?                                                         | 1 February 2020                            | Change |
| Did the person who died live<br>permanently in, or intend to<br>return to, Northern Ireland? | Yes                                        | Change |
| What was the permanent<br>address at the time of their<br>death?                             | 5 SLIEVE BERNAGH PARK NEWTOWNARDS BT23 8JY | Change |
| What was the place of death of<br>the person who died?                                       | Ulster Hospital. Dundonald                 | Change |
| What was the former<br>occupation of the person who<br>died?                                 | Admin officer                              | Change |

# Check the answers you have added and if there are any errors, click the word 'change' beside the entry to amend the answer. If everything is correct, click the green 'Save and continue' button

#### Inheritance tax

| Change |
|--------|
| Change |
| Change |
|        |

#### Uploaded documents

| Death certificate | Yes | Change |
|-------------------|-----|--------|
| Inheritance tax   | Yes | Change |
| Photographic id   | Yes | Change |

#### About you

| First name and any middle<br>names                                           | Anne                                               | Change |
|------------------------------------------------------------------------------|----------------------------------------------------|--------|
| Last name                                                                    | Other                                              | Change |
| Occupation                                                                   | Admin officer                                      | Change |
| Phone number                                                                 | 07123456789                                        | Change |
| Email                                                                        | ANOther@gmail.com                                  | Change |
| What is your address?                                                        | 5 OXFORD STREET BELFAST BT1 3LA                    | Change |
| Relation to the person who has<br>died                                       | Sibling (including half brothers and half sisters) | Change |
| Was the person who has died<br>ever married or in a civil<br>partnership?    | No                                                 | Change |
| Was the person who has died<br>survived by a child/or children?              | No                                                 | Change |
| Was the person who has died<br>survived by a grandchild or<br>grandchildren? | No                                                 | Change |
| Was the person who has died<br>survived by either or both<br>parents?        | No                                                 | Change |
| Was the person who has died<br>survived by one or more<br>brother or sister? | Yes                                                | Change |

#### The applicants

| Are there additional | No | Change |
|----------------------|----|--------|
| applicants?          |    |        |

To continue and pick up were you last left off just click 'change' next to the last answered question.

#### Save and continue

# nidirect

#### Apply for Probate

BETA This is a new service - your feedback will help us to improve it.

#### < Back

# Check the Statement of Truth, read the legal statement and make your declaration

This statement is based on the information which has been provided in your application. It will be stored as a public record.

#### In the High Court of Justice Chancery Division (Probate)

#### Statement of Truth

I understand that criminal proceedings for fraud by false representation may be brought (which carries a maximum of 10 years imprisonment, a fine or both) against the undersigned if it is found that the evidence provided is deliberately untruthful or dishonest, as well as revocation of the grant.

#### Statement of Truth

#### In the estate of JOHN SMITH, Deceased Late of 5 SLIEVE BERNAGH PARK NEWTOWNARDS BT23 8JY

Occupation: ADMIN OFFICER

I Anne Other of 5 OXFORD STREET BELFAST BT1 3LA, Admin officer, make the following statement.

#### The person who died

JOHN SMITH, who died on 01 February 2020, aged 54 at ULSTER HOSPITAL, DUNDONALD, domiciled in Northern Ireland, intestate a single person, having never married or entered into a civil partnership and without child or grandchild the child of a predeceased child them surviving or parent them surviving.

#### The estate of the person who died

The gross value for the estate amounts to £25000.00 the net value for the estate amounts to £20000.00 and that this is not a case in which an Inheritance Tax Account is required to be delivered.

This is the statement of truth and is the basis of the application. You must carefully check the details on this page to ensure that it is correct, as, if not, you could face criminal proceedings for fraud. If content, tick the box to confirm and digitally sign the statement of truth, then click the green 'Save and continue' button

#### Save this page

My Applications

Sign out

Legal declaration (30kb PDF)

#### Administrator applying for letters of administration

I am the sibling of the deceased and am now entitled to share in the estate of the said Intestate.

I am applying for Letters of Administration

I also believe that the certificate uploaded with this application is the Death Certificate of the Deceased.

# Declaration

I confirm that I will administer the estate of JOHN SMITH, according to law I will:

- collect the whole estate
- keep full details (an inventory) of the estate
- keep a full account of how the estate has been administered

If the High Court asks me to do so I will:

- provide the full details of the estate and how it has been administered
- return the Grant of Letters of Administration to the court
- pay all just debts and legacies according to the law

I understand that:

- my application will be rejected if I do not answer any questions about the information I have given
- criminal proceedings for fraud by false representation may be brought (which carries a maximum of 10 years imprisonment, a fine or both) against the undersigned if it found that the evidence provided is deliberately untruthful or dishonest, as well as revocation of the grant.

By checking this box I hereby agree to my name being signed on the Statement of Truth and acknowledge the legal responsibilities contained therein.

Once you click 'Save and continue', any changes you make will require the regeneration of a new Statement of Truth.

#### Save and continue

| nidirect                                                               | My Applications | Sign out |
|------------------------------------------------------------------------|-----------------|----------|
| Apply for Probate                                                      |                 |          |
| BETA This is a new service - your feedback will help us to improve it. |                 |          |

#### Back

# Notify the other applicants who are applying for Probate

Once you've notified the other applicants who are applying, they'll be sent an email telling them the Statement of Truth is ready to agree.

An application can't be submitted until all applicants who are applying agree that the Statement of Truth is correct.

#### If the other applicants who are applying don't agree

Anyone who doesn't agree with the Statement of Truth will be asked to contact you to discuss what needs changing.

You can continue to make changes to your application until everyone has agreed the Statement of Truth.

#### If you change the information on your application

If you make any changes, you'll need to contact the other applying applicants to let them know the Statement of Truth has been updated and is ready for them to agree.

They can always see the most up-to-date version of the Statement of Truth using the link e-mailed to them.

#### The applying applicant's contact details

| Name        | Email             | Contact number |        |
|-------------|-------------------|----------------|--------|
| James Smith | j.smith@gmail.com | 01723456789    | Change |

Notify the other applicants who are applying

Probate Service Northern Ireland <probate.service.northern.ireland@notifications.service.gov.uk> Grant Receipt application submission

E-mail Retention Policy (3 month Rule) (90 days)

Expires 18/07/2021

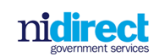

Hello Anne Other,

A statement of truth has been signed by the lead applicant in relation to a grant application in which you are involved. Please review the details by clicking the link below. If you believe information contained in the statement of truth is incorrect, do not sign the statement – instead, please contact the lead applicant to inform them of what changes are required. Please note the below link will expire after 7 days. <u>https://nicts-probate-staging.london.cloudapps.digital/Verify/Verify?q=6e133efc-84eb-</u>

4d7d-87c1-a943b55ca19a

Regards,

Probate Service NI

You now need to notify the other applicants (if applicable) to review and sign the statement of truth. Click the green 'Notify the other executors who are applying' button and this will automatically generate emails to the email addresses provided previously asking them to read and sign the statement of truth to progress the application.

This is an example of the email sent to the other executor.

| nidirect                                                                                                    | My Applications | MyNotifications | Sign out |
|----------------------------------------------------------------------------------------------------|-----------------|-----------------|----------|
| Apply for probate                                                                                                    |                 |                 |          |
| ALPHA This is a new service - your feedback will help us to improve it.                                                                                                    |                 |                 |          |
| Hello Anne Other please verify                                                                                                    |                 |                 |          |
| please generate a code by clicking Generate pass code' which will be<br>sent by sms text to your mobile. Then enter the code generated into the<br>textbox below and click submit passcode. |                 |                 |          |
| This unique link and pass code will expire after 7 days.                                                                                                    |                 |                 |          |
| One time pass code                                                                                                    |                 |                 |          |
|                                                                                                    |                 |                 |          |
| Submit pass code Generate pass code                                                                                                    |                 |                 |          |

This is the screen that will be displayed to the other executor when they click on the link in the email. They must firstly click the 'Generate pass code' button to generate a SMS message with the pass code to their mobile phone. Once received, they enter the code and click the green 'Submit pass code' button

#### Check the Statement of Truth, read the legal statement and make your declaration

This statement is based on the information which has been provided in your application. It will be stored as a public record.

#### In the High Court of Justice Chancery Division (Probate)

#### Statement of Truth

Statement of that criminal proceedings for fraud by false representation may be brought (which carries a maximum of 10 years imprisonment, a fire or both) against the undersigned it is in found that the evidence provided in deliberately untruthful or dishonest, as well as revocation of the grant.

#### Statement of Truth

In the estate of John Smith, Deceased Late of 6 SLIEVE BERNAGH PARK NEW TOWNARDS BT23 8JY Occupation: Labourer

- Many Smith, of 6 SLIEVE BERNAGH PARK NEWTOWNARDS B123 BJY, Admin officer.
- Anne Other, of 6 SLIEVE BERNAGH PARK NEWTOWNARDS BT23 BJY, Admin officer.
- make the following statement

#### The person who died

John Smith, who died on 01 January 2020, aged 66 at Ulater Hospital, Dundonald, domiciled in Northern Ireland, Testate.

#### The estate of the person who died

The group value for the estate amounts to £50000.00 the net value for the estate amounts to £30000.00 and that this is not a case in which an Inheritance Tax Account is required to be delivered.

#### Executors applying for Probate

We are the Executors named in the Will as Mary Smith, and Anne. Other and we are applying for probate.

The other Executor named in the Will

#### Jim Smith having predeceased the deceased.

We will send to the Probate Office what we have marked and believe to be the true and original last Will and bestament of John Smith made after attaining the full age of 18 years and that they did not intermarry or form a civil partnership with any person after the Will was made.

We also believe that the certificate uploaded with th application is the Death Certificate of the Deceased

#### Declaration

We confirm that we will adm according to law we will: inister the estate of John Smith.

- collect the whole extern
- keep full details (an inventory) of the estate
- keep a full account of how the extate has been administer If the High Court asks us to do so we will:
- provide the full details of the estate and how it has been administered
- return the Grant of Probate to the court
- pay all just debts and legacies contained in the Will
- We understand that:
- our application will be rejected if we do not answer any questions about the information we have given
- questions about the information we have given criminal proceedings for traid by false representation may be brought (which carries a maximum of 10 years imprisonment, a fine or both) against the undersigned if it found that the evidence provided is deliverably untruthful or dishonest, as well as revocation of the grant.

By checking this box I hereby agree to my name being signed on the Statement of Truth and acknowledge the legal responsibilities contained therein.

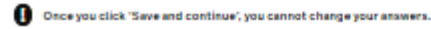

Save and continue

Save this page

(30kb PDF)

Legal declaration

The executor needs to check the statement of truth and, if content, click the box to digitally sign it and then click the green 'Save and continue' button

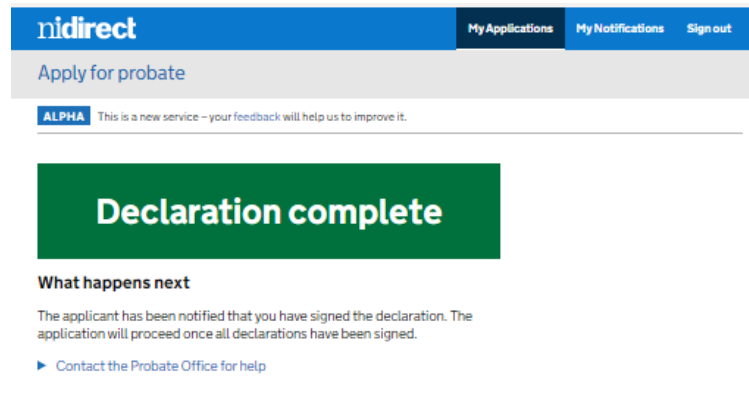

Probate Service Northern Ireland <probate.service.northern.ireland@notifications.service.gov.uk> The final person has signed the statement of truth

E-mail Retention Policy (3 month Rule) (90 days)

Expires 18/07/2021

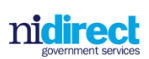

Hello Mary Smith,

The final person (Anne Other) has signed the statement of Truth on 19 April 2021

Regards,

Probate Service NI

Once the executor has signed the statement of truth the Declaration complete screen will display and the executor can close the application. At this time an email will be sent to the lead executor informing them that the executor has signed the statement of truth

This is an example of the email that the lead executor (the one completing the application) will receive to alert them that the final executor has signed the statement of truth. You can now log back in to complete the application, pay and submit it

| nidirect                                                               | My Applications | Sign out |
|------------------------------------------------------------------------|-----------------|----------|
| Apply for Probate                                                      |                 |          |
| BETA This is a new service - your feedback will help us to improve it. |                 |          |

# Apply for Letters of Administration

Complete these steps to get the legal right to deal with the property and belongings of someone who has died.

You can save your application and return to it later if you need to.

At the end of each section you will be required to check your answers. If any are incorrect you will have the opportunity to change them before proceeding to the next section. Once you have made your declaration at section 4, any amendments needed will require the Statement of Truth to be re-signed by all executors/applicants.

| 1. Tell us about the                                                    | person who has died.                                                 | COMPLETED                        |
|-------------------------------------------------------------------------|----------------------------------------------------------------------|----------------------------------|
| 2. Give details abou<br>applicant                                       | t the lead                                                           | COMPLETED                        |
| 3. Are there additio                                                    | nal applicants?                                                      | COMPLETED                        |
| 4. Check your answer<br>your legal declara                              | ers and make<br>ation                                                | COMPLETED                        |
| You can continue with you<br>legal declaration. They hav<br>need to do. | r application when all applicant<br>ve received an email which tells | s have made their them what they |
| Applicant name                                                          | Declaration status                                                   |                                  |
| Anne Other                                                              | Signed                                                               |                                  |
| 5. Order extra copie                                                    | es of the letter of admin                                            | istration                        |

NOT STARTED YET

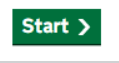

| 6. | Send documents | CANNOT START YET |
|----|----------------|------------------|
| 7. | Pay and submit | CANNOT START YET |

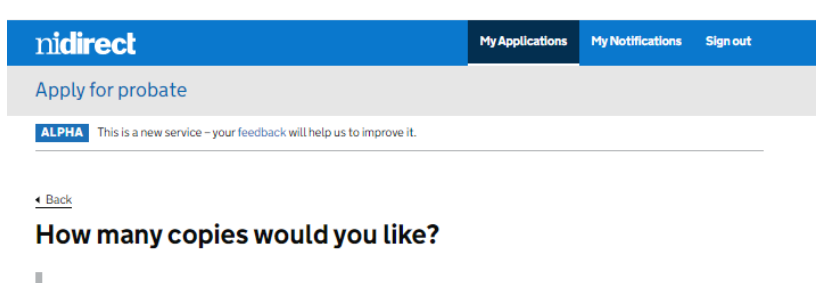

This will be in addition to the grant you get with the application. If you require copies to send to banks/building societies and so on, certified copies are required.

Number of certified copies

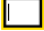

Number of uncertified copies

Save and continue

Click on the green 'Start' button to begin section 5.

Enter the number of copies you require (or put 0 in the box if no copies are required). If you want to use the copies for official use i.e. to access bank accounts etc. you will need certified copies. Then click the green 'Save and continue' button. The fees for any requested copies will be added in to section 7 Pay and Submit

| nidirect                                                               | My Applications | Sign out |
|------------------------------------------------------------------------|-----------------|----------|
| Apply for Probate                                                      |                 |          |
| BETA This is a new service - your feedback will help us to improve it. |                 |          |

Section 5 is complete and you can click the green 'Start' button to complete section 6

# Apply for Letters of Administration

Complete these steps to get the legal right to deal with the property and belongings of someone who has died.

You can save your application and return to it later if you need to.

At the end of each section you will be required to check your answers. If any are incorrect you will have the opportunity to change them before proceeding to the next section. Once you have made your declaration at section 4, any amendments needed will require the Statement of Truth to be re-signed by all executors/applicants.

| 1. Tell us about the person who has died. | COMPLETED |
|-------------------------------------------|-----------|
| 2. Give details about the lead            |           |
| applicant                                 | COMPLETED |
| 3. Are there additional applicants?       | COMPLETED |
| 4. Check your answers and make            |           |
| your legal declaration                    | COMPLETED |

You can continue with your application when all applicants have made their legal declaration. They have received an email which tells them what they need to do.

| Applicant name | Declaration status |
|----------------|--------------------|
| Anne Other     | Signed             |

5. Order extra copies of the letter of administration

Check and change your answers

| 6. Send documents             | IN PROGRESS |
|-------------------------------|-------------|
| Check and change your answers |             |

7. Pay and submit

CANNOT START YET

|                                                                                                    |                            |                                 | MyApplications | My Notifications | - Signi |
|----------------------------------------------------------------------------------------------------|----------------------------|---------------------------------|----------------|------------------|---------|
| pply for probate                                                                                                    |                            |                                 |                |                  |         |
| LPHA This is a new service - your feed                                                                                                    | dback will help us to      | improve it.                     |                |                  |         |
|                                                                                                    |                            |                                 |                |                  |         |
| Back                                                                                                    |                            |                                 |                |                  |         |
| Sena aocuments                                                                                                    |                            |                                 |                |                  |         |
| This is a final check to ensure you h                                                                                                    | nave submitted a           | ll required docum               | ents           |                  |         |
| You must also provide hard copies<br>any maps and so on)                                                                                                    | of the Wills and (         | odicils document                | ts (and        |                  |         |
| Photographic ID                                                                                                    |                            |                                 |                |                  |         |
| Uploaded Files                                                                                                    |                            |                                 |                |                  |         |
| File name                                                                                                    | Delete                     | View                            |                |                  |         |
| photographic id.JPG                                                                                                    | Delete                     | Download                        |                |                  |         |
|                                                                                                    |                            |                                 |                |                  |         |
|                                                                                                    |                            |                                 |                |                  |         |
| Upload a copy of your c                                                                                                    | ertified phot              | ographic                        |                |                  |         |
| Upload a copy of your c<br>identification                                                                                                    | ertified phot              | ographic                        |                |                  |         |
| Upload a copy of your c<br>identification                                                                                                    | ertified phot              | ographic                        | pload          |                  |         |
| Upload a copy of your c<br>identification<br>Choose file No file chosen                                                                                                    | ertified phot              | ographic<br>Ui                  | pload          |                  |         |
| Upload a copy of your c<br>identification<br>Choose file No file chosen<br>Status:                                                                                                    | ertified phot              | ographic<br>U                   | Pload          |                  |         |
| Upload a copy of your c<br>identification Choose file No file chosen Status: Death certificate                                                                                                    | ertified phot              | ographic<br>Ui<br>Compu         | pload<br>ETED  |                  |         |
| Upload a copy of your c<br>identification<br>Choose file No file chosen<br>Status:<br>Death certificate<br>Uploaded Files                                                                                                    | ertified phot              | ographic<br>Uj<br>COMPL         | pload<br>ETED  |                  |         |
| Upload a copy of your c<br>identification<br>Choose file No file chosen<br>Status:<br>Death certificate<br>Uploaded Files<br>File name                                                                                        | ertified phot              | ographic<br>U<br>COMPL          | Pload          |                  |         |
| Upload a copy of your c<br>identification<br>Choose file No file chosen<br>Status:<br>Death certificate<br>Uploaded Files<br>File name<br>Death Certificate.jpeg                                                              | Delete                     | UI<br>COMPL<br>View<br>Download | Pload<br>ETED  |                  |         |
| Upload a copy of your c<br>identification Choose file No file chosen Status: Death certificate Uploaded Files File name Death Certificate.jpeg                                                                                | Delete                     | UI<br>COMPL<br>View<br>Download | ETED           |                  |         |
| Upload a copy of your c<br>identification<br>Choose file No file chosen<br>Status:<br>Death certificate<br>Uploaded Files<br>File name<br>Death Certificate.jpeg<br>Upload a death certificate.                               | Delete<br>Delete<br>Delete | UI<br>COMPL<br>View<br>Download | ETED           |                  |         |
| Upload a copy of your c<br>identification<br>Choose file No file chosen<br>Status:<br>Death certificate<br>Uploaded Files<br>File name<br>Death Certificate.jpeg<br>Upload a death certificate.<br>Choose file No file chosen | Delete<br>Delete           | UI<br>COMPL<br>View<br>Download | pload          |                  |         |
| Upload a copy of your c<br>identification<br>Choose file No file chosen<br>Status:<br>Death certificate<br>Uploaded Files<br>File name<br>Death Certificate.jpeg<br>Upload a death certific:<br>Choose file No file chosen    | Delete<br>Delete<br>Delete | View<br>Ui<br>Ui<br>Ui          | pload          |                  |         |

Check that you have uploaded all required documents. Then click the green 'Save and continue' button. It is necessary to upload all the required documents at this stage, if they haven't previously been uploaded.

| Uploaded Files      |                  |           |  |  |  |
|---------------------|------------------|-----------|--|--|--|
| File name           | Delete           | View      |  |  |  |
| IHT Form.pdf        | Delete           | Download  |  |  |  |
| Upload a inher      | itance tax docum | ent       |  |  |  |
| Choose file No file | e chosen         | Upload    |  |  |  |
| Status:             |                  | COMPLETED |  |  |  |

Status:

Save and continue

| nidirect                                                               | My Applications | Sign out |
|------------------------------------------------------------------------|-----------------|----------|
| Apply for Probate                                                      |                 |          |
| BETA This is a new service – your feedback will help us to improve it. |                 |          |

Section 6 is complete and you can click the green 'Start' button to complete section 7

#### Apply for Letters of Administration

Complete these steps to get the legal right to deal with the property and belongings of someone who has died.

You can save your application and return to it later if you need to.

At the end of each section you will be required to check your answers. If any are incorrect you will have the opportunity to change them before proceeding to the next section. Once you have made your declaration at section 4, any amendments needed will require the Statement of Truth to be re-signed by all executors/applicants.

| 1.                | Tell us about the person who has died.                                                                                               | COMPLETED                        |
|-------------------|----------------------------------------------------------------------------------------------------|----------------------------------|
| 2.                | Give details about the lead<br>applicant                                                                                             | COMPLETED                        |
| 3.                | Are there additional applicants?                                                                                                    | COMPLETED                        |
| 4.                | Check your answers and make<br>your legal declaration                                                                                | COMPLETED                        |
| Yoi<br>leg<br>nei | u can continue with your application when all applicants<br>Ial declaration. They have received an email which tells th<br>ed to do. | have made their<br>nem what they |

| Applicant name                | Declaration status              |
|-------------------------------|---------------------------------|
| Anne Other                    | Signed                          |
| 5. Order extra copies         | of the letter of administration |
| Check and change your answers |                                 |
| 6. Send documents             | COMPLETED                       |
| Check and change your answers |                                 |

7. Pay and submit NOT STARTED YET

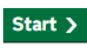

# nidirect

Apply for probate

ALPHA This is a new service - your feedback will help us to improve it.

#### Back

**Billable items** 

| Item                         | Item Cost | Quantity | Price   |
|------------------------------|-----------|----------|---------|
| Estate value charge          | £261.00   | N/A      | £261.00 |
| Number of uncertified copies | £6.00     | 0        | £0.00   |
| Number of certified copies   | £14.00    | 1        | £14.00  |
|                              |           | Total:   | £275.00 |

My Applications My Notifications Sign out

Continue to payment

This is a summary of the payment due, click the green 'Continue to payment' button. You should check that you have ordered the correct number and type of copies before proceeding. If you need to order copies after this stage you can do so by contacting the Probate Office.

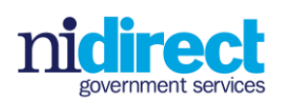

| Test Mode - This is not a live transaction.     |                                                                                         |  |  |  |  |  |  |  |
|-------------------------------------------------|-----------------------------------------------------------------------------------------|--|--|--|--|--|--|--|
| ✓ Order summary                                 |                                                                                         |  |  |  |  |  |  |  |
| Reference:                                      | cp-ead98bad-30ac-44f6-8e21-0bbfea103cda                                                 |  |  |  |  |  |  |  |
| Description:                                    | Probate Bill                                                                            |  |  |  |  |  |  |  |
| Amount (GBP):                                   | £275.00                                                                                 |  |  |  |  |  |  |  |
| Payment details<br>* Indicates a required field |                                                                                         |  |  |  |  |  |  |  |
| Card number *                                   | Cardholder's name *                                                                     |  |  |  |  |  |  |  |
| 1                                               |                                                                                         |  |  |  |  |  |  |  |
| Expiry date *                                   | Security code •<br>3 digits on the back of the card or 4<br>digits on the front of card |  |  |  |  |  |  |  |
| Cancel                                          | Make Payment                                                                            |  |  |  |  |  |  |  |

Enter your payment details and once complete, the 'Make payment' button will turn green. You can then click this to complete your payment.

When you submit your transaction for processing by Worldpay you confirm your acceptance of <u>Worldpay's privacy</u> policy.

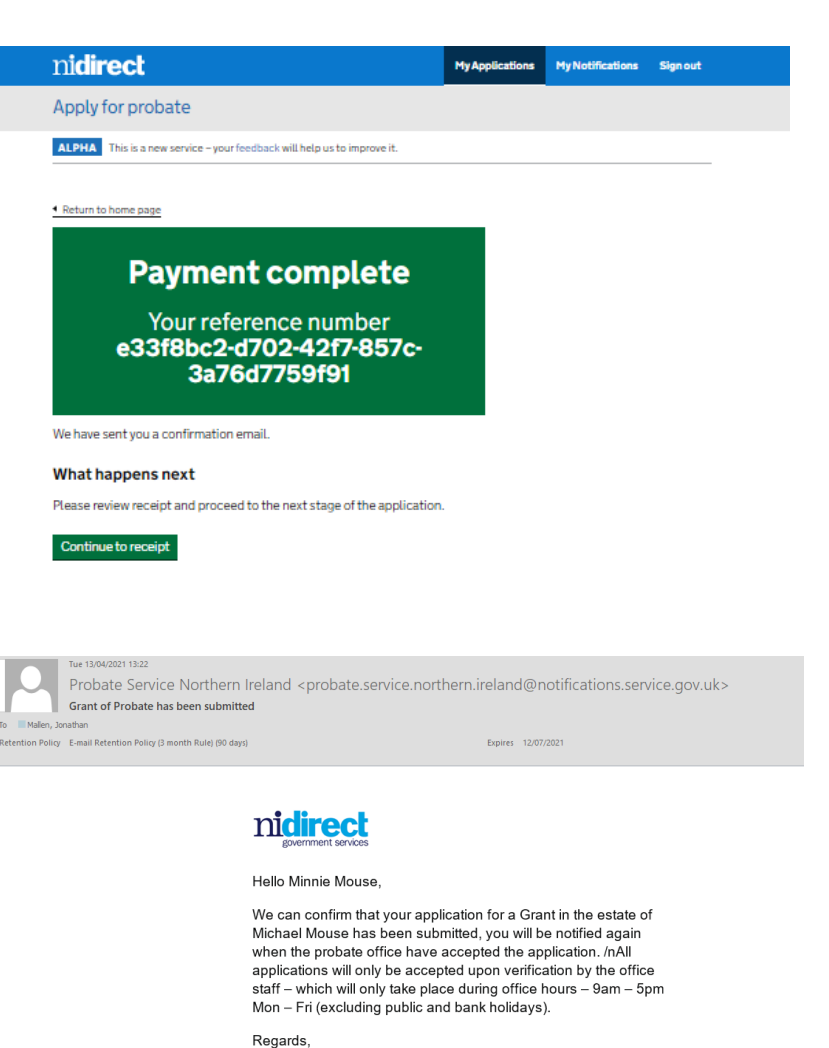

Your payment is complete, this is your payment reference. Click the green 'Continue to receipt' button

, togurao,

Probate NI

You will receive and email to confirm that the application has been submitted. This is an example of the email. The application will be sent to the Probate Office to be processed during normal office working hours.

| n <b>idirect</b>                                                   |                 |                   |                | MyAppi  | ications                        | My Notifications | Signout |
|--------------------------------------------------------------------|-----------------|-------------------|----------------|---------|---------------------------------|------------------|---------|
| Apply for probate                                                  |                 |                   |                |         |                                 |                  |         |
| ALPHA This is a new serv                                           | ice – your feed | back will help us | to improve it. |         |                                 |                  |         |
| Payment Receipt<br>Referrence e33f8bc2:d702:42t7:857c-3a76d7759f91 |                 |                   |                |         | Payment summary<br>Probate Bill |                  | ,       |
| Payment date                                                       | 13 April 2021   |                   |                |         | Total amount:<br>£275.00        |                  |         |
| Item                                                               |                 | Item Cost         | Quantity       | Price   |                                 |                  |         |
| Estate value charge                                                |                 | £261.00           | N/A            | £261.00 |                                 |                  |         |
| Number of uncertified co                                           | pies            | £6.00             | 0              | £0.00   |                                 |                  |         |
| Number of certified copies                                         |                 | £14.00            | 1              | £14.00  |                                 |                  |         |
|                                                                    |                 |                   | Total:         | £275.00 |                                 |                  |         |

This is an example of the payment receipt. You can print or download a copy of this receipt for your records by clicking the relevant buttons on this page